Uruchom program "Microwind2". Zobaczysz okno jak niżej. Na ilustracji kolorem żółtym opisano najważniejsze widoczne obiekty.

| Shicror              | Microwind 2 - example                                                           |           |      |        |            |        |          |      |       |      |     |   |     |                |        |           |                 |              |        |      |               |            |
|----------------------|---------------------------------------------------------------------------------|-----------|------|--------|------------|--------|----------|------|-------|------|-----|---|-----|----------------|--------|-----------|-----------------|--------------|--------|------|---------------|------------|
| File View            | Edit                                                                            | Simulat   | e Co | ompile | An         | alysis | Help     |      |       |      |     |   |     |                |        |           |                 |              |        |      |               |            |
| 🖻 📙                  |                                                                                 | 7 0       | ₿    | €      | ⊖ <b>、</b> | all    | <b>]</b> |      | 2.19  | -    | 30  | ₽ | A   | Ŧ              | 6      |           |                 | ₽×           |        |      |               |            |
| 5 lambda .<br>⊢−−−−i |                                                                                 |           |      |        |            |        |          |      | Ä     |      |     |   |     |                |        |           |                 | <b>∱</b>     |        |      | 💊 Palette     | X          |
| 2.000µm              |                                                                                 |           |      |        |            |        |          |      |       |      |     |   |     |                | Przes  | suwa      | anie o          | brazi        | u ŵ ol | knie | • • •         |            |
| T i                  |                                                                                 |           |      |        |            |        |          |      | ·     |      |     |   |     |                |        |           |                 |              |        |      | ॑Щ 🛢 ÷ ↔      | nn.        |
| Jednostk             | a siat                                                                          | ki grafio | znej |        |            |        |          | Pase | ek na | rzęd | zi. |   |     |                |        |           |                 |              |        |      | ± ± # л/ л. ^ | <u>, a</u> |
|                      |                                                                                 |           |      |        |            |        |          |      |       |      |     |   |     |                |        |           | Palet<br>i obie | a wa<br>któw | rstw   |      | Options 🖂     | ¢          |
|                      |                                                                                 |           |      |        |            |        |          |      |       |      |     |   |     |                |        |           | ·               |              |        |      |               |            |
|                      |                                                                                 |           |      |        |            |        |          |      |       |      |     |   |     |                |        |           |                 |              |        |      | Metal 2       | ¢          |
|                      |                                                                                 |           |      |        |            |        |          |      |       |      |     |   |     |                |        |           |                 |              |        |      | Metal 1       |            |
|                      |                                                                                 |           |      |        |            |        |          |      |       |      |     |   |     |                |        |           |                 |              |        |      | Contact 🛛 🕅   | ¢          |
|                      |                                                                                 |           |      |        |            |        |          |      |       |      |     |   |     |                |        |           |                 |              |        |      | Polysilicon   | ¢          |
|                      |                                                                                 |           |      |        |            |        |          |      |       |      |     |   |     |                |        |           |                 |              |        |      | P+ Diffusion  | ¢          |
|                      |                                                                                 |           |      |        |            |        |          |      |       |      |     |   |     |                |        |           |                 |              |        |      | N+ Diffusion  | <u> </u>   |
|                      |                                                                                 |           |      |        |            |        |          |      |       |      |     |   |     |                |        |           |                 |              |        |      | N Well        | ¢          |
| Komu                 | nikatv                                                                          | progra    | mu   |        |            |        |          |      |       |      |     |   | reg | miki<br>juł pi | rojekt | on<br>owa | nia             |              |        |      | Technologia   |            |
|                      | ļ                                                                               | , ogi u   |      |        |            |        |          |      |       |      |     |   |     |                | Ļ      |           |                 |              |        |      |               |            |
| Welcome to           | /elcome to Microwind 2.6k - Sept 30, 2003 No Error CMOS 0.8um - 2 Metal (5.00V) |           |      |        |            |        |          |      |       |      |     |   |     |                |        |           |                 |              |        |      |               |            |

Będziemy wykorzystywać prostą technologię CMOS z minimalną długością bramki 0,8 mikrometra. W prawym dolnym rogu widnieje nazwa wczytanej przez program technologii. Przed rozpoczęciem projektowania zawsze sprawdź, czy jest to technologia CMOS 0.8 μm. Jeśli nie, trzeba najpierw wczytać odpowiedni plik technologiczny.

| File | View     | Edit   | Simulate   | Com |
|------|----------|--------|------------|-----|
| N    | ew       |        |            |     |
| 0    | pen      |        | F3         | - 1 |
| Ir   | nsert la | yout   |            |     |
| G    | onvert   | Into   |            | •   |
| Sé   | ave lay  | out    | F2         |     |
| S    | ave As   |        |            |     |
| Se   | elect Fo | oundry | Ctrl+F     |     |
| G    | olors    |        | 100        | •   |
| Pt   | ropertie | s      |            |     |
| Pt   | rint Lay | out    |            |     |
| Le   | eave Mi  | croWir | nd2 Ctrl+( | 5   |

Z menu "File" wybierz "Select Foundry". Otrzymasz na ekranie typowe okno wyboru plików. Otwórz plik "cmos08.rul".

| Otwieranie                                                                  | 2 🛛                                                                                                    |
|-----------------------------------------------------------------------------|----------------------------------------------------------------------------------------------------|
| Szukaj w: 📔                                                                 | ) Microwind2 💽 🔶 🖻 📸 🛛                                                                                                    |
| Html<br>cmos06.rul<br>cmos08.rul<br>cmos012.ru<br>cmos012.rul<br>cmos018.ru | 國 cmos025.rul 國 mfa.rul<br>國 cmos035.rul 國 soi012.rul<br>國 cmos50n.rul<br>ul 國 cmos70n.rul<br>國 cmos90n.rul<br>ul 國 default.rul |
| Nazwa pliku:                                                                | cmos08 Otwórz                                                                                                    |
| Pliki typu:                                                                 | Rule File (*.RUL)                                                                                                    |
|                                                                             | 🔲 Otwórz tylko do odczytu                                                                                                    |

Dla wygody rysowania zmień skalę w oknie wybierając z paska narzędzi ikonę powiększenia.

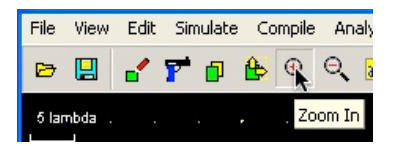

Zapoznaj się z najważniejszymi regułami projektowania - wybierz "Design Rules" z menu "Help". Otrzymasz na ekranie tabelę z podstawowymi regułami projektowania. Są w niej też inne dane, na razie nieistotne.

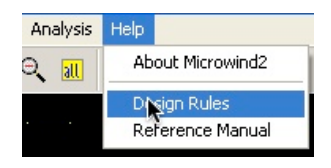

Zaczynasz teraz rysowanie n-kanałowego tranzystora MOS. Wybierz z palety "N+ diffusion". Jest to warstwa abstrakcyjna oznaczająca obszar aktywny typu *n*. Nazwa warstwy, która jest w danej chwili wybrana, jest w palecie oznaczona kolorem czerwonym. Warstwa nazywa się "diffusion" z przyczyn historycznych – niegdyś domieszkowanie obszarów aktywnych odbywało się przy zastosowaniu dyfuzji, a nie implantacji jonów (nie pamiętasz, co to – zajrzyj do części I, punkt 4.1).

| 💊 Palette    | ×   |
|--------------|-----|
| 📮 🕒 🕑 😫 🕯    |     |
| Щ≣÷••••      | າເ  |
| \$\$#ЛЛ∿<    | Ð   |
| Options 🔀    | ¢n  |
|              |     |
| Metal 2      | ¢n  |
| Metal 1      | фи  |
| Contact 🛛 🖂  | 0-m |
| Polysilicon  | ¢n  |
| P+ Diffusion | ф-н |
| N+ Diffusion | 0m  |
| N Well       | 0   |

Narysujesz teraz prostokąt na warstwie "N+ diffusion". Wybierz ikonę rysowania prostokąta z paska narzędzi.

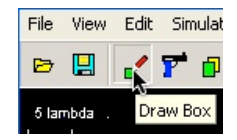

Ustaw kursor w pobliżu wybranego węzła siatki, naciśnij lewy klawisz myszki i ciągnij aż do otrzymania prostokąta o potrzebnych wymiarach, następnie puść klawisz.

Prostokąt o krawędziach zaznaczonych przerywaną kreską, który pokazuje prostokąt do narysowania, będziemy nazywali selektorem.

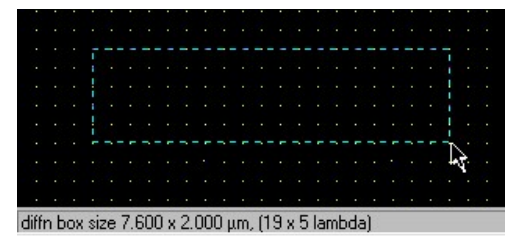

Zauważ, że nawet jeśli nie trafiasz dokładnie w węzły siatki, narysowany będzie prostokąt o wymiarach będących całkowitą wielokrotnością jednostki lambda. Staraj się narysować prostokąt o szerokości 5 lambda i długości zbliżonej do pokazanej na ilustracji. Jeśli Ci się nie uda, możesz wybrać "Undo" z menu "Edit" i zacząć jeszcze raz. Po puszczeniu klawisza myszki selektor "wypełni się" obszarem na warstwie "N+ diffusion".

| Sto | re | a | diff | nt | 00 | (W | iith | siz | ze | 19 | x | 5 k | am | bd | a ( | 7.6 | 600 | ) x | 2.1 | 00 | Οp | m) |   |   |   |
|-----|----|---|------|----|----|----|------|-----|----|----|---|-----|----|----|-----|-----|-----|-----|-----|----|----|----|---|---|---|
| •   | •  | • |      | •  | •  | •  |      | •   | •  | •  | • | •   | •  | •  | •   | •   | •   | •   | •   | •  | •  | •  | • | • |   |
|     |    |   |      |    |    |    |      |     |    |    |   |     |    |    |     |     |     |     |     |    |    |    |   |   |   |
|     |    |   |      |    |    |    |      |     |    |    |   |     |    |    |     |     |     |     |     |    |    |    |   |   | • |
|     |    |   |      |    |    |    |      |     |    |    |   |     |    | -  |     |     |     |     | -   |    |    | -  |   |   |   |
|     |    |   |      |    |    |    |      |     |    |    |   |     |    |    |     |     |     |     |     |    |    | ÷  |   |   | • |
|     |    |   |      |    |    |    |      |     |    |    |   |     |    |    |     |     |     |     |     |    |    | ł  |   |   |   |
|     |    |   |      |    |    |    |      |     |    |    |   |     |    |    |     |     |     |     |     |    |    | ł  |   |   | • |
|     |    |   | -    |    |    |    |      |     |    |    |   |     |    |    |     |     |     |     |     |    |    | ł  |   |   |   |
|     |    |   |      |    |    |    |      |     |    |    |   |     |    |    |     |     |     |     |     |    |    |    |   |   |   |
|     |    |   |      |    |    |    |      |     |    |    |   |     |    |    |     |     |     |     |     |    |    |    |   |   |   |
|     |    |   |      |    |    |    |      |     |    |    |   |     |    |    |     |     |     |     |     |    |    |    |   |   | • |
|     |    |   |      |    |    |    |      |     |    |    |   |     |    |    |     |     |     |     |     |    |    |    |   |   |   |
|     |    |   |      |    |    |    |      |     |    |    |   |     |    |    |     |     |     |     |     |    |    |    |   |   |   |

Jeśli narysujesz prostokąt zbyt długi lub szeroki, możesz usunąć jego fragment. Wybierz ikonę usuwania (pistolet) z paska narzędzi.

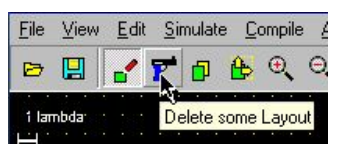

Następnie postępuj tak jak przy rysowaniu. Gdy puścisz klawisz myszki, wnętrze selektora zostanie wymazane.

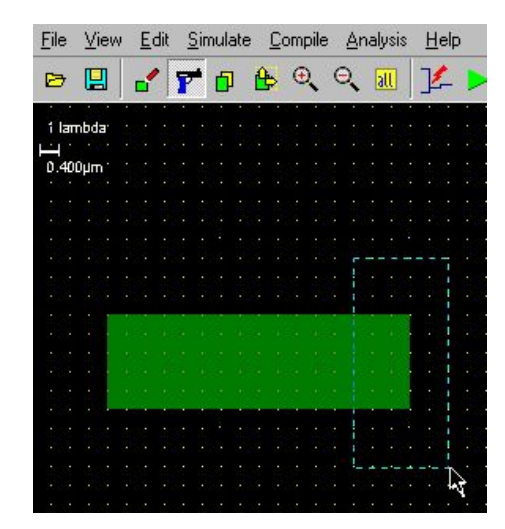

Narysujesz teraz prostokąt na warstwie "Polysilicon" (polikrzem), a potem dorysujesz do niego kontakt do warstwy "Metal 1". Wybierz ikonę rysowania prostokąta z paska narzędzi. Następnie wybierz "Polysilicon" z palety i narysuj pionowy pasek polikrzemu o szerokości 2 lambda przecinający obszar aktywny. Następnie wybierz z palety obiekt "Contact metal/poly".

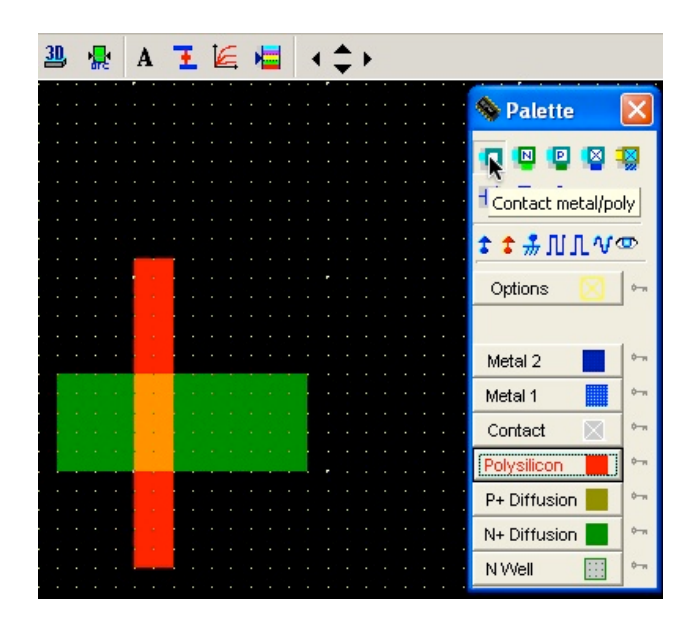

Kontakt jest obiektem zdefiniowanym w pliku technologicznym, ma wymagany kształt kwadratu i zawiera wszystkie potrzebne warstwy: polikrzem, okno kontaktowe i metal 1. Ciągnąc myszką kwadrat selektora umieść kontakt tak jak na ilustracji i puść klawisz myszki.

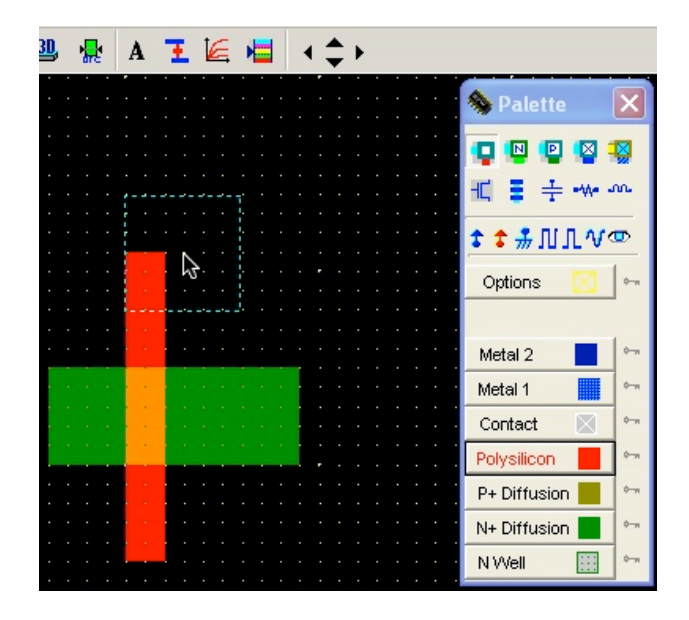

Oto wynik tej operacji:

| • | • | • | • | • | • • |   |          | • | • | • | • | • | • | • | 1 |
|---|---|---|---|---|-----|---|----------|---|---|---|---|---|---|---|---|
|   |   |   |   |   |     |   | _        | _ | - | - | 1 |   |   |   |   |
|   |   |   |   |   |     |   |          |   |   |   |   |   |   |   |   |
|   |   |   |   |   |     |   |          |   |   |   |   |   |   |   |   |
|   |   |   |   |   |     |   |          | 1 | 1 |   |   |   |   |   |   |
|   |   |   |   |   |     |   |          |   |   |   | 1 |   |   |   |   |
|   |   |   |   |   |     |   | <u> </u> | _ |   |   |   |   |   |   |   |
|   |   |   |   |   |     |   |          |   |   |   |   |   |   |   |   |
|   |   |   |   |   |     |   | _        |   |   |   |   |   |   |   |   |
|   |   |   |   |   |     |   |          |   |   |   |   |   |   |   |   |
|   |   |   |   |   |     |   |          |   |   |   |   |   |   |   |   |
|   |   |   |   |   |     |   |          |   |   |   |   |   |   |   |   |
|   |   |   |   |   |     | _ |          |   |   |   |   |   |   |   |   |
|   |   |   |   |   |     |   |          |   |   |   |   |   |   |   |   |
|   |   |   |   |   |     |   |          |   |   |   |   |   |   | 1 |   |
|   |   |   |   |   |     |   |          |   |   |   |   |   |   |   |   |
|   |   |   |   |   |     |   |          |   |   |   |   |   |   |   |   |
|   |   |   |   |   |     |   |          |   |   |   |   |   |   |   |   |
|   |   |   |   |   |     |   |          |   |   |   |   |   |   |   | l |
|   |   |   |   |   |     |   |          |   |   |   |   |   |   |   |   |
|   |   |   |   |   |     |   |          |   |   |   |   |   |   |   |   |
|   |   |   |   |   |     |   |          |   |   |   |   |   |   |   |   |
|   |   |   |   |   |     |   |          |   |   |   |   |   |   |   |   |
|   |   |   |   |   |     |   |          |   |   |   |   |   |   |   |   |
|   |   |   |   |   |     |   |          |   |   |   |   |   |   |   |   |
| • |   |   |   |   |     |   |          |   |   |   |   |   |   |   |   |
|   |   |   |   |   |     |   |          |   |   |   |   |   |   |   |   |

Projektuj dalej tranzystor.

Postępując tak, jak poprzednio, dodaj kontakty do obszaru aktywnego (czyli źródła i drenu tranzystora) oraz pasek metalu 1 do kontaktu bramki. Pasek polikrzemu możesz skrócić. Wystarczy, że wystaje o 2 lambda poza obszar kanału tranzystora. Następnie wybierz z paska narzędzi ikonę kontroli reguł projektowania. Jeśli wykonany projekt topografii wygląda tak, jak poniżej, otrzymasz komunikat o braku błędów.

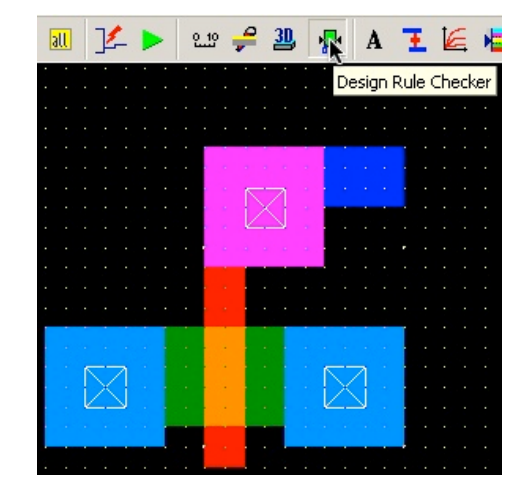

Twój tranzystor jest w zasadzie gotowy, ale trzeba jeszcze coś dodać. W układach CMOS podłoże musi być dokładnie uziemione (dlaczego? - to było opisane w części I). Aby móc uziemić podłoże, trzeba wykonać do niego kontakt. Podłoże jest półprzewodnikiem typu *p*, należy użyć kontaktu między metalem, a obszarem typu *p*. Wybierz z palety obiekt "Contact P+diff/Metal1" i postępując tak, jak przy umieszczaniu poprzednich kontaktów, umieść kontakt tak, by sąsiadował z obszarem źródła tranzystora.

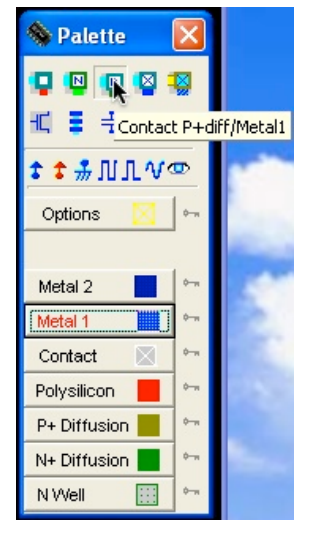

Obiekt "Kontakt" zawiera wszystkie potrzebne warstwy, w tym warstwę metalu 1. Umieszczenie go tak, by sąsiadował z obszarem źródła tranzystora, oznacza że w gotowym układzie źródło będzie elektrycznie połączone z kontaktem, a ponieważ kontakt będzie uziemiony, tj. połączony z "minusem" zasilania, to uziemione będzie też źródło tranzystora. Oczywiście nie zawsze tak musi być, w układzie zawierającym wiele tranzystorów nMOS tylko niektóre będą miały źródła połączone z minusem zasilania. Ale w każdym układzie musi być przynajmniej jeden uziemiony kontakt do podłoża; w każdym większym układzie takich kontaktów musi być wiele.

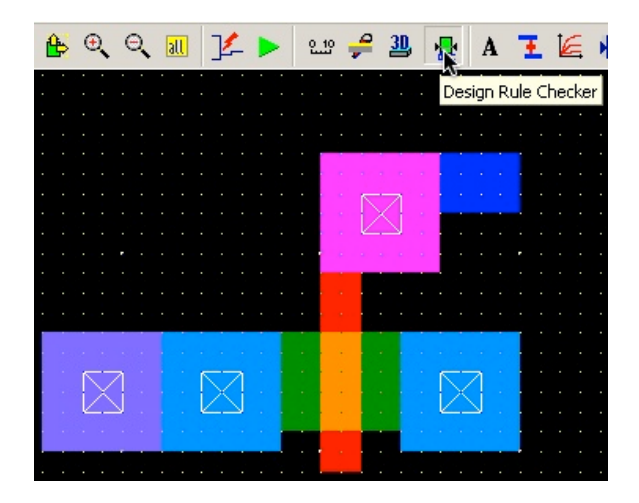

Jeśli wszystko zostało wykonane poprawnie, twój tranzystor wraz z kontaktem do podłoża powinien wyglądać jak powyżej. Wykonaj jeszcze raz kontrolę reguł projektowania. Powinien ukazać się kontakt o braku błędów.

Teraz zobacz, co się stanie, jeśli w projekcie będzie błąd. Dorysuj pasek metalu 1 w odległości 1 lambda od innego obszaru metalu 1, a następnie wybierz z paska narzędzi ikonę kontroli reguł projektowania. Poniżej widzisz wynik: komunikat o błędzie.

|   |   |        |             |                |      | Ĩ    |     |     |     |     |      |      |   |      |    |    |    |    |    |     |    |    |
|---|---|--------|-------------|----------------|------|------|-----|-----|-----|-----|------|------|---|------|----|----|----|----|----|-----|----|----|
|   | Ł | 1.1    |             |                |      |      |     |     |     |     |      |      |   |      |    |    |    |    |    |     |    |    |
|   | L |        |             |                |      |      |     |     |     |     |      |      |   |      |    |    |    |    |    |     |    |    |
|   |   |        |             | $\sim$         | 1    |      |     |     |     |     |      |      |   |      |    |    |    |    |    |     |    |    |
|   |   |        |             | İΔ             |      | - 1  |     |     |     |     |      |      |   |      |    |    |    |    |    |     |    |    |
|   | Ł | 1.1    |             |                |      |      |     |     |     |     |      |      |   |      |    |    |    |    |    |     |    |    |
| - |   |        |             |                |      |      |     |     |     |     |      |      |   |      |    |    |    |    |    |     |    |    |
|   |   |        | <u>. Se</u> |                | w.   |      |     |     |     |     |      |      |   |      |    |    |    |    |    |     |    |    |
|   | 1 |        |             |                |      |      |     |     |     |     |      |      |   |      |    |    |    |    |    |     |    |    |
|   |   | 0      | 0.00        | <b>бр</b> О.40 | Ûμ   |      |     |     |     |     |      |      |   |      |    |    |    |    |    |     |    |    |
|   |   |        |             |                | ÷    |      |     |     |     |     |      |      |   |      |    |    |    |    |    |     |    |    |
|   |   |        |             |                |      |      |     |     |     |     |      |      |   |      |    |    |    |    |    |     |    |    |
|   |   |        |             |                |      |      |     |     |     |     |      |      |   |      |    |    |    |    |    |     |    |    |
|   |   | The    | en          | acino          | ho   | kŵc  | ion | . m | iot | ál. | ie I | io e |   | the  | 'n | ÷. | òn | nh | do | 10  | έn | 11 |
|   |   | . 1116 | ; sh        | acını          | , ne | WVIE |     |     | ret |     | э    | 63   | э | trie |    | Э. | R. | пυ | ua | -(I | υU | 1) |

Przed dalszymi czynnościami usuń dorysowany pasek tak, aby pozostał prawidłowy projekt.

Jeśli wszystko jest w porządku, zapisz swój pierwszy projekt na dysku. Może się jeszcze przydać!

Wybierz "Save As" z menu "File" i zapisz projekt pod nową nazwą, np. "moj\_tranzystor".

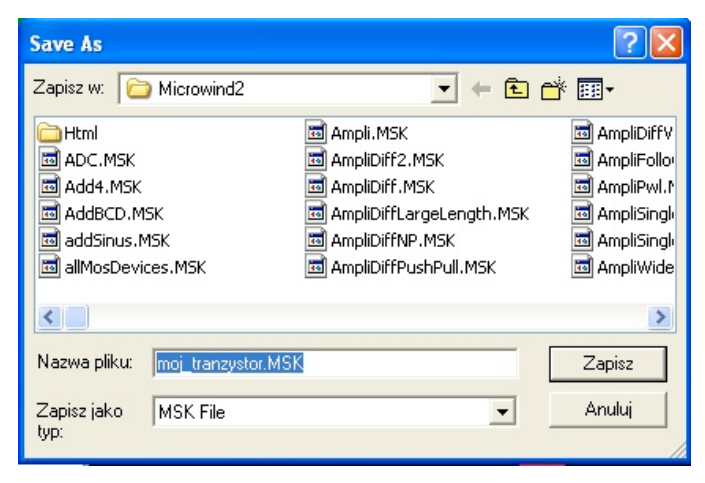

Zapisany uprzednio plik (z rozszerzeniem ".msk") zawiera opis Twojego projektu w wewnętrznym formacie programu "Microwind". Teraz możesz jeszcze zapisać projekt w standardowym formacie języka CIF i zobaczyć, jak taki zapis wygląda.

| File View  | Edit   | Simulate   | Con | npile | Ana           | lysis              | Help  |
|------------|--------|------------|-----|-------|---------------|--------------------|-------|
| New        |        | E2         |     | P.    | Θ,            | all                | 14    |
| Insert lay | /out   | гэ         |     |       |               |                    |       |
| Convert    | Into   |            | •   | C     | <b>i∈</b> lay | out f              | ile . |
| Save lay   | out    | F2         |     | SF    | PICE          | netlis             | t     |
| Save As    |        |            |     |       | • •           | $\bigtriangledown$ | 111   |
| Select Fo  | undry  | Ctrl+F     |     |       |               |                    | 111   |
| Colors     |        |            |     |       |               | * *                | e e e |
| Propertie  | s      |            |     |       |               |                    |       |
| Print Lay  | out    |            |     |       | 1             |                    |       |
| Leave Mi   | croWin | id2 Ctrl+C | ξ   |       |               |                    |       |

Wybierz "Convert Into…" -> "CIF layout file" z menu "File". Otrzymasz na ekranie tablicę, w której nie musisz zmieniać niczego poza dopisaniem nazwy zaprojektowanej komórki (*topcell*). Tablica pokazuje jakie maski zostaną zapisane w pliku w formacie CIF. Podczas zapisu dokonywana będzie konwersja z warstw abstrakcyjnych połączona w przypadku niektórych masek ze zmianami wymiarów. Są to nieistotne dla nas w tym momencie szczegóły technologiczne.

| SciF Interface                                   |                                                                                                    |                                |                                                                                                    |                                        |
|--------------------------------------------------|----------------------------------------------------------------------------------------------------|--------------------------------|----------------------------------------------------------------------------------------------------|----------------------------------------|
| CifOut                                           | Layer List                                                                                                    |                                |                                                                                                    |                                        |
|                                                  | CifOut                                                                                                    | Boxes                          | Overetc                                                                                                    |                                        |
| Parameters<br>Top Cell name tr<br>Scale (nm) : 1 | DS 1 1 1; 9 tranzystor;   I CONT; 9 00,12700 8900,12700 8900,13700 7900,1   P 7900,12700 1700,12700 1700,13700 700,137   P 3100,12700 4100,12700 4100,13700 3100,1   P 7900,12700 8900,12700 8900,13700 7900,1   I POLY1;   P 5600,10400 6400,10400 6400,17200 5600,1   P 5600,15600 8000,15600 8000,18000 5600,1   I MET1;   P 0,12000 2400,12000 2400,14400 0,14400;   P 2400,12000 4800,12000 4800,14400 2400,1   P 7200,12000 9600,12000 9600,14400 7200,1   V   Image: Top Cell name tranzystor   Scale (nm):   1.0   Value: No message | 1<br>6<br>5<br>2<br>4<br>4<br> | 0.8000<br>0.8000<br>0.1000<br>0.100000000 | ······································ |

Wpisz nazwę komórki (np. "tranzystor") w polu "Top Cell name" i kliknij "To CIF".

Projektowanie zakończone! Możesz teraz jeszcze obejrzeć zawartość przykładowego pliku CIF (Twój może w szczegółach wyglądać nieco inaczej).

Teraz pora na samodzielny trening. Narysuj topografię tranzystora MOS p-kanałowego analogiczną do narysowanej w ćwiczeniu 1 topografii tranzystora MOS n-kanałowego. Zachowaj te same wymiary kanału tranzystora. Różnice będą następujące:

- Tranzystor p-kanałowy musi być na wyspie typu n ("N Well").
- Zamiast obszaru aktywnego typu *n* należy użyć obszaru aktywnego typu *p* ("P+ diffusion").
- Wyspa oprócz tranzystora musi zawierać kontakt, który w gotowym układzie będzie podłączony do "plusa" zasilania. Wyspa jest obszarem typu *n*, więc użyj obiektu "Contact N+diff/metal1".

Nie zapomnij po zakończeniu rysowania sprawdzić, czy spełnione są reguły projektowania!

Zapisz Twój pierwszy samodzielny projekt na dysk. Może się dalej przydać!

W tym miejscu kończy się druga część materiałów opowiadających o układach scalonych. Czy zaprojektowanie tranzystorów nMOS i pMOS było trudne? Chyba nie! W następnych częściach będzie mowa o całych układach!